# **Report Wizard dialog**

The Report Wizard dialog, see figure below, consists of 2 panes: **Control buttons** and **Content Management pane**.

#### X 🖹 Report Wizard Select a report template Select a report template from which you would like to generate a report. In this page, you can also create new templates, or edit / delete / open / done / import / export existing templates. be daar's de meet eterin ofere peet, als betre daar peet, als betre daar peet, als betre daar peet Select Template New ģ-- ট 🔒 Activity Diagram Edit Activity Diagram Specification Delete Deta Dictionary Deta Dictionary IEEE 1233 Model Extension Sequence Diagram Sequence Diagram Sequence Diagram Secofication Use Case (Modern) Oper Variable Attach (Description) Import Export < Back Next > Generate Cancel . Help

Figure 1: Report Wizard Dialog.

## Control buttons

## There are 4 control buttons:

| 1. | The | < Back   | button is used for proceeding to the previous content management pane. |
|----|-----|----------|------------------------------------------------------------------------|
| 2. | The | Next >   | button is used for proceeding to the next content management pane.     |
| 3. | The | Generate | button is used for generating a report.                                |
| 4. | The | Cancel   | button is used for cancelling the report generation process.           |

### Content Management pane

This pane is used for managing the template content and includes the following sub-panes:

- Template Management pane
- Report Data Management pane
- Select Element Scope pane
- Generate Output pane

Click the <br/>
Click the or Next >

button to go to a specific pane.

#### **Related pages**

- Template Management
   Pane
- Report Data Management
   Pane
- Select Element Scope paneGenerate Output pane